## ITD - Support Guides Modern Cloud Management Adding Mapped Network Drives to CDM

**NOTE:** This only applies to those schools which still use the onsite eT4L server for file storage and have not migrated their data fully into the cloud.

Map Network Drive

At the top of the CDM console window click Site Administration drop down arrow and select Site Customisations.

Scroll down to Map Network Drive and click the hamburger icon on the right-hand side of the screen.

In the box "Add an item", first choose a letter for the drive letter mapping, then type the network path for the network drive you wish to map using the format below:

## M#\\detnsw.win\###\sharename

The #### denotes the school code.

Click the plus icon.

At the bottom of the list of network drives click Confirm changes.

After reviewing the changes click Confirm request.

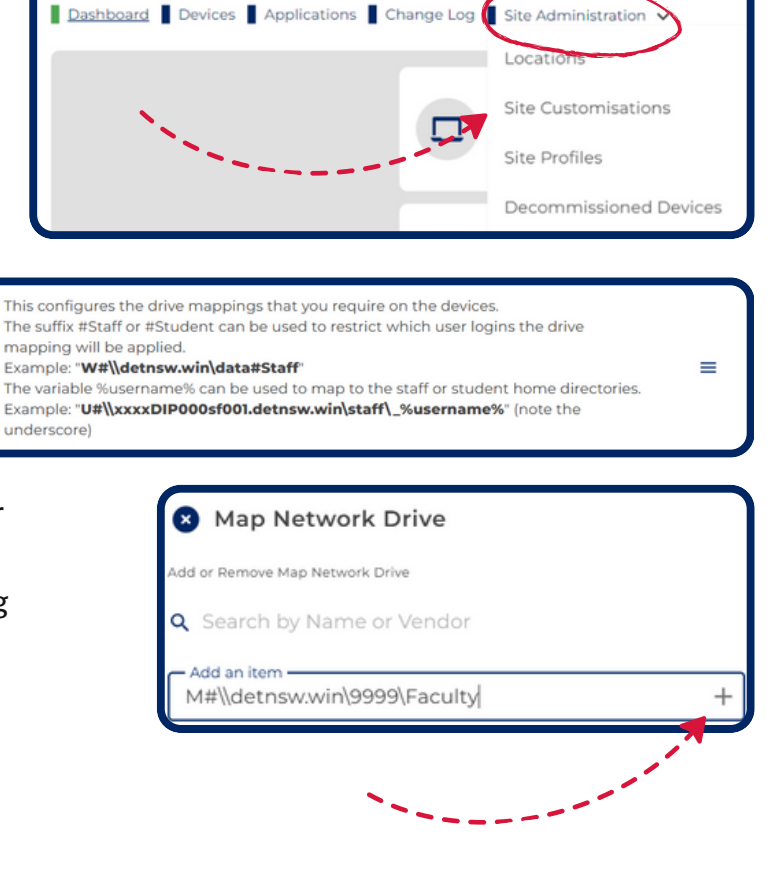

NSW Cloud Device Management

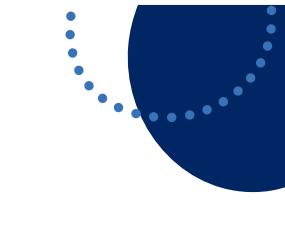

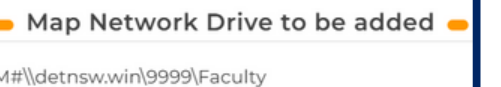

Confirm Request

**Confirm Changes** 

**Review Change** 

M#\\detnsw.win\9999\Faculty

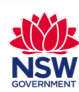